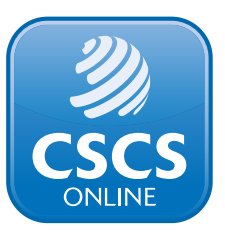

## Welcome to CSCS online

This guide will show you how to apply for a CSCS card using the new online system

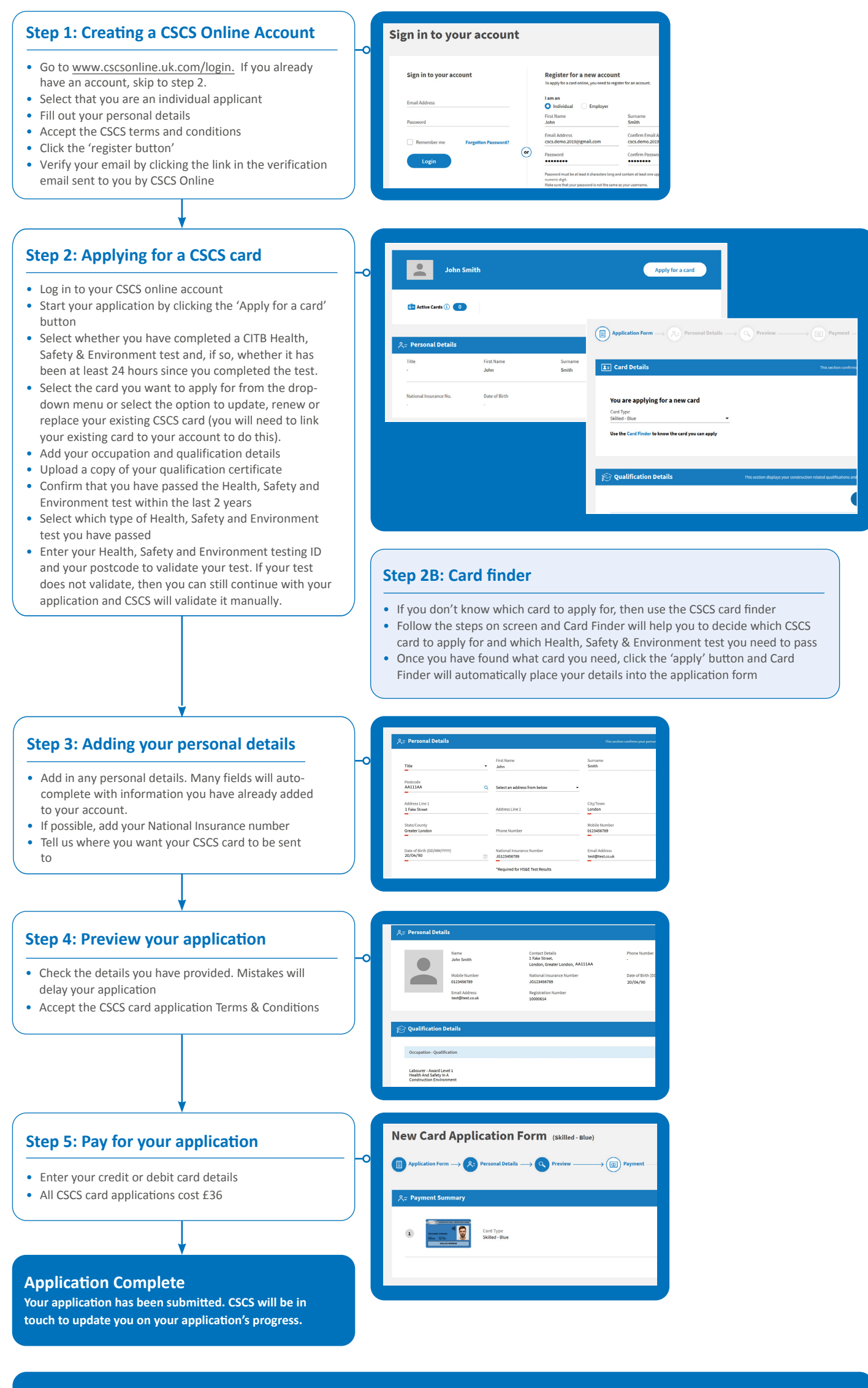